# Manual de usuario

## Proceso de prematricula académica

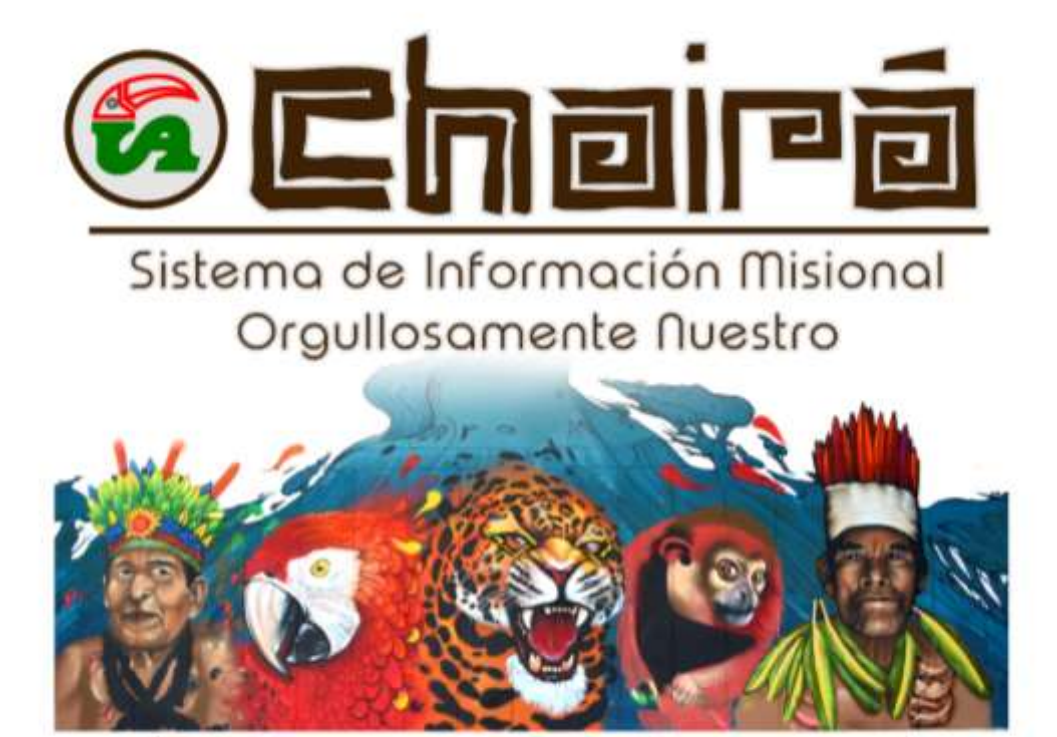

Auniversidad de la ja

🔇 👰 Departamento de Tecnologiãs de la Información

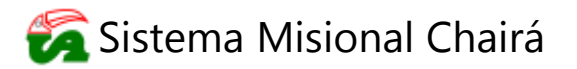

#### 1. OBJETIVO

Dar a conocer el instructivo paso a paso acerca del proceso de pre-matrícula académica por medio de la Plataforma Chairá para conocimiento de la comunidad Uniamazonia.

#### 2. ALCANCE

Este documento está dirigido a todos los estudiantes activos de la Universidad.

#### 3. DEFINICIÓN

Estudiante Activo: Es la persona que posee matrícula vigente en uno de los Programas Académicos propios o en convenio, que ofrece la Universidad de la Amazonia, para cada periodo académico, de conformidad con las fechas establecidas en el calendario académico. (Acuerdo 09 de 2007, Artículo 14 – Cap. 1, Título 2).

#### 4. REQUISITOS PARA IMPLEMENTAR EL PROCEDIMIENTO

- Ser estudiante activo de la Universidad de la Amazonia
- Tener usuario y contraseña de la Plataforma Chairá
- Tener acceso a internet
- Tener instalado algún navegador web (Chrome, Mozilla, etc.)

#### 5. CONSIDERACIONES

La pre-matrícula se realizará según la fecha determinada en el Calendario Académico del período correspondiente (Acuerdo 13 de 2017, Artículo 1 – Parágrafo 1).

La realización de la pre-matrícula es indispensable para efectuar el proceso de matrícula académica del siguiente período académico (Acuerdo 13 de 2017, Artículo 1 – Parágrafo 2).

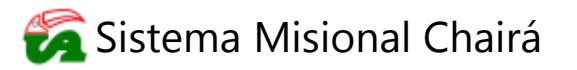

### 6. PROCEDIMIENTO PARA REALIZAR PRE-MATRÍCULA ACADÉMICA

#### 6.1. Acceder a la página institucional a través del enlace https://www.udla.edu.co/

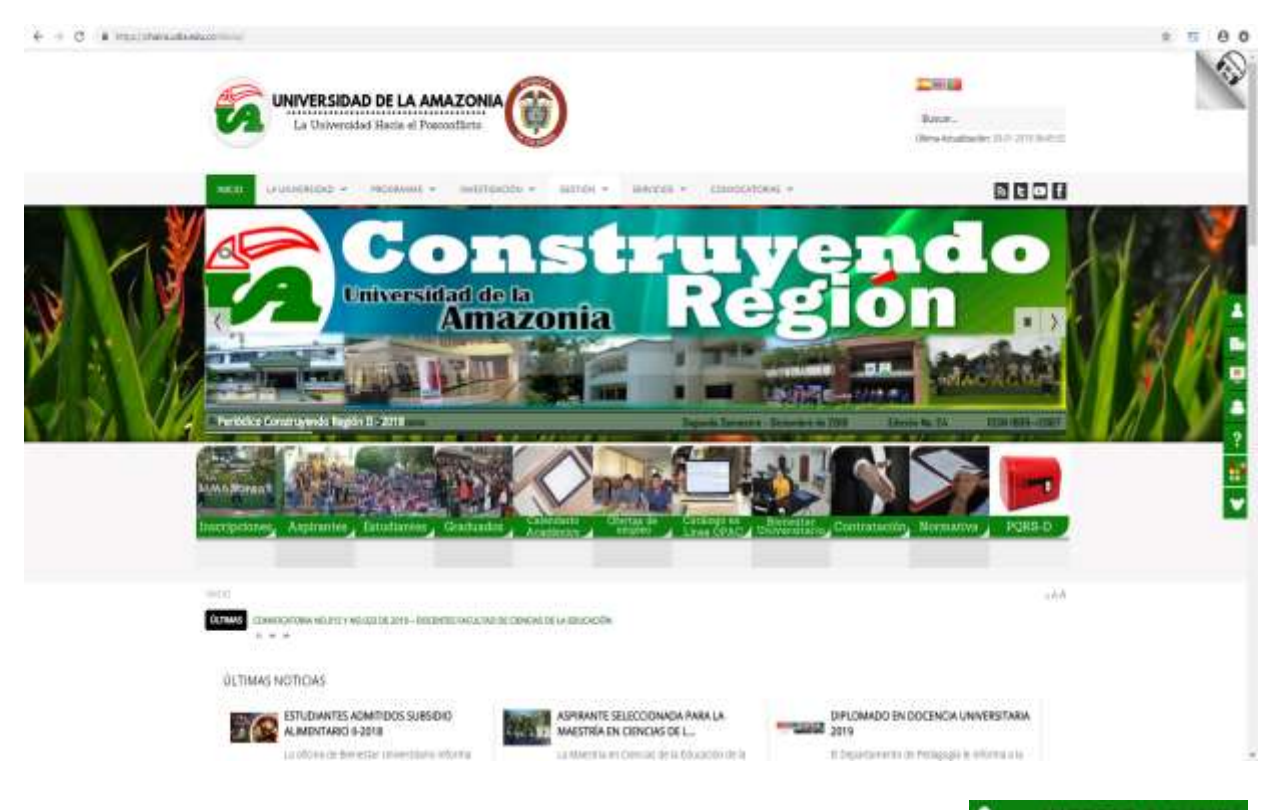

6.2. Ingresar al Sistema Misional Chairá dando clic en la opción La ubicada en la barra lateral derecha.

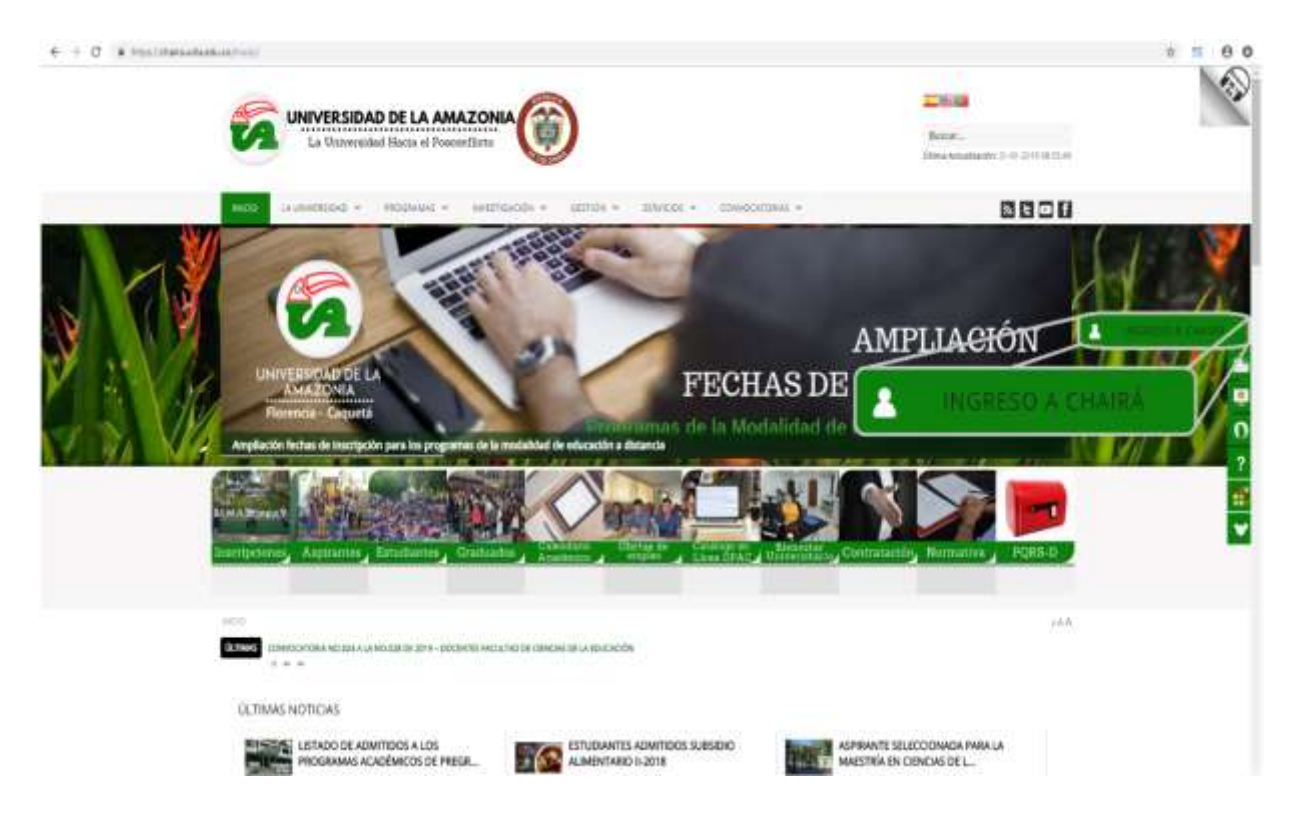

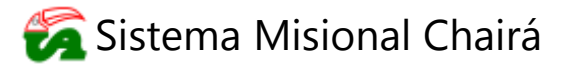

PÁGINA: 4 DE 15

| Sistema Misional Chairá                                                                                                    |  |
|----------------------------------------------------------------------------------------------------|--|
| UsuarioUDLA                                                                                                    |  |
| =                                                                                                    |  |
| Na certar sesión                                                                                                    |  |
| 20Ivido su nombre de unserio?<br>(Olvido su contraveña?<br>(Necesitas ayuda?                                                      |  |
| Copyright © 2018 Universidad de la Amazonia<br>Departamento de tecnologias de la información<br>Area de muestigación y desamolito |  |
|                                                                                                    |  |

6.3. Ingresar las credenciales a la plataforma institucional y dar clic en el botón

6.4. Una vez en la página inicial de la plataforma, da clic en el icono web ubicado en la parte inferior, de esa manera se despliega el menú y se elige la opción Estudiante → Información académica → Prematricula

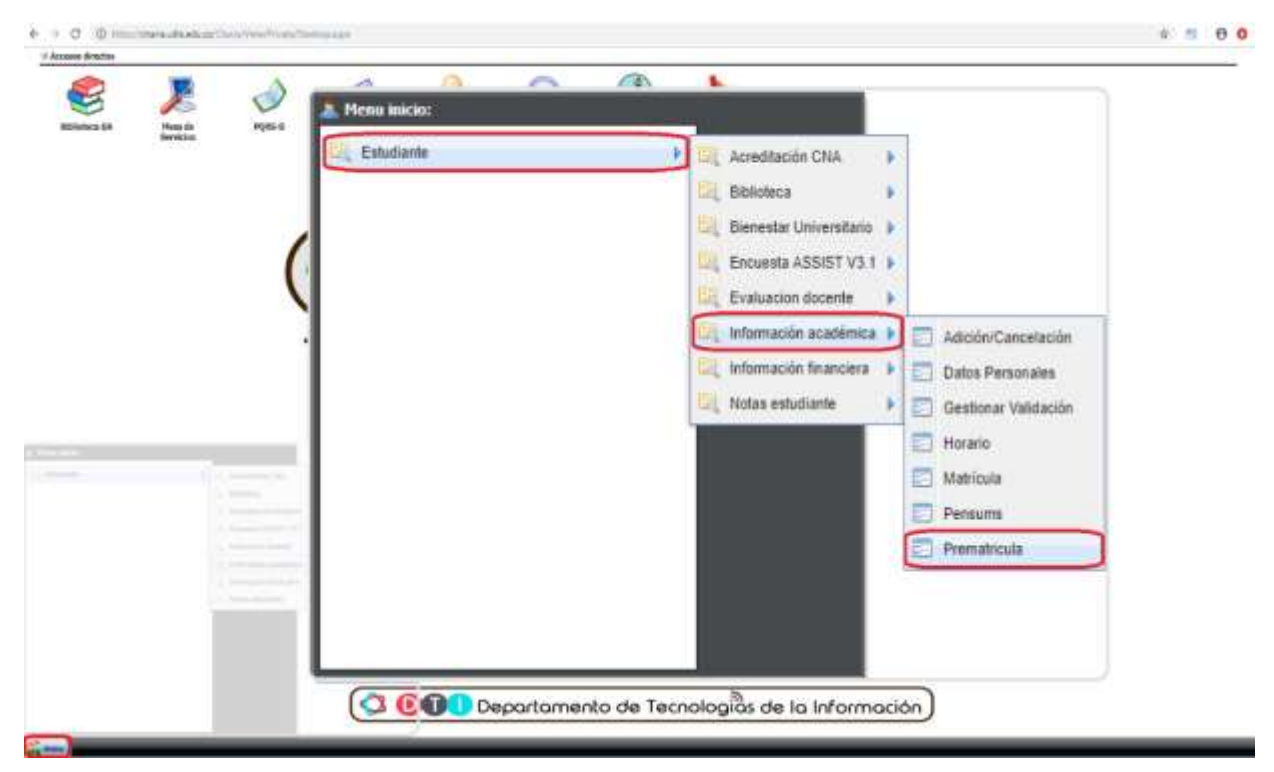

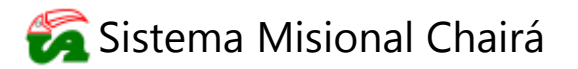

**6.5.** En caso de que las fechas establecidas para el proceso de pre-matrícula estén vencidas, se visualizará una advertencia y el usuario no podrá realizar ninguna acción.

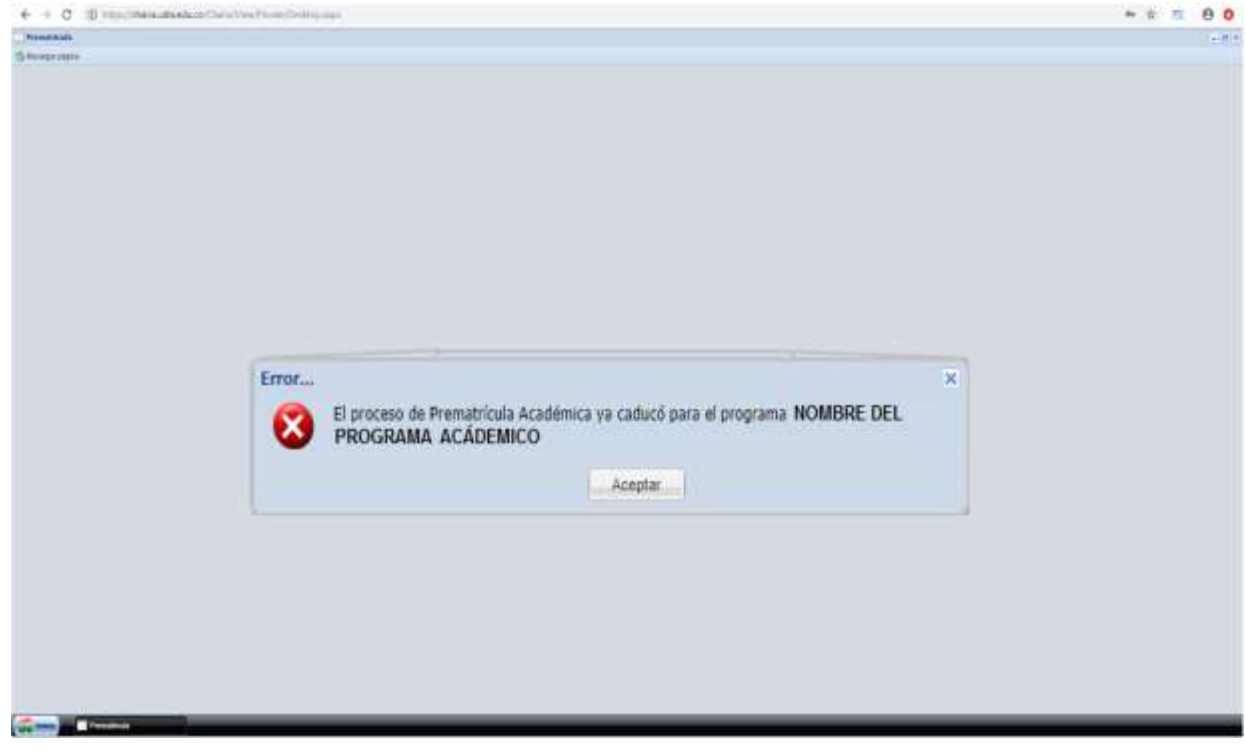

**6.6.** Al iniciar la pre-matrícula en una ventana emergente se visualizan algunas recomendaciones a tener en cuenta para realizar el proceso, da clic en el botón Aceptar para continuar.

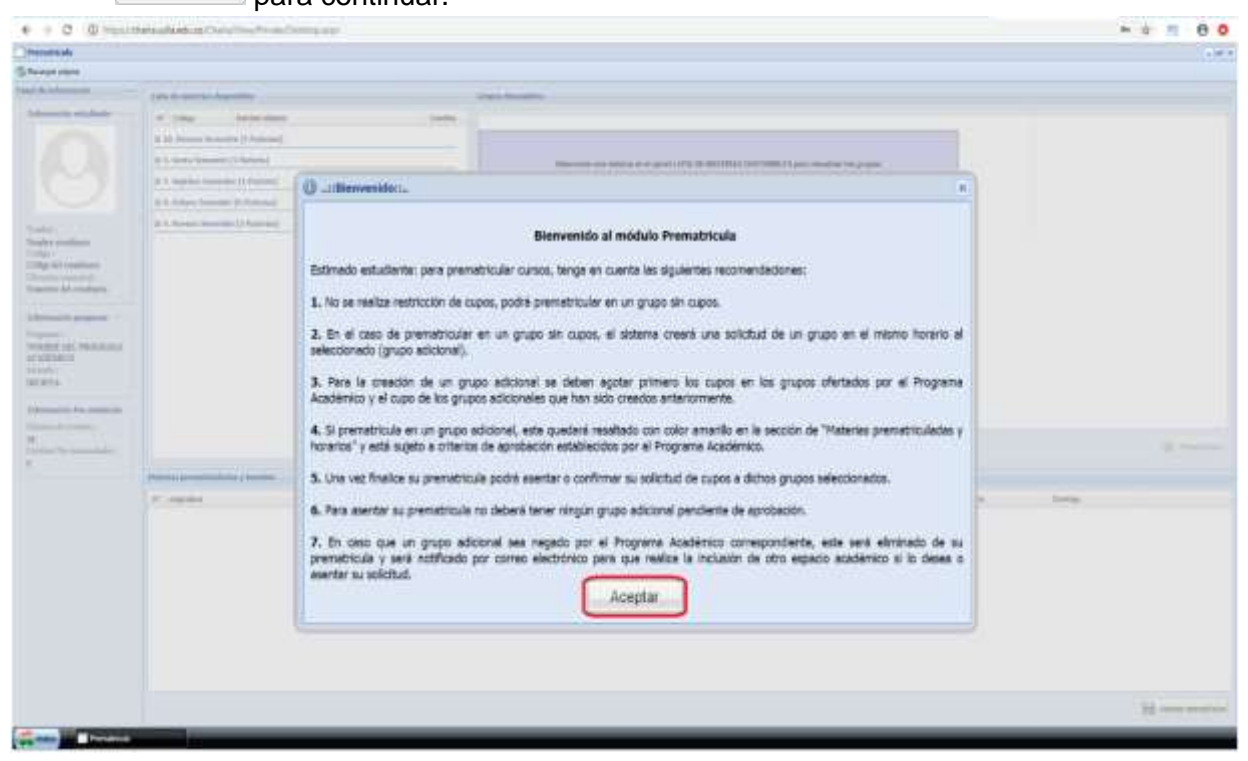

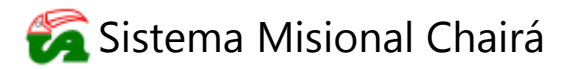

#### **RECOMENDACIONES SOBRE EL PROCESO DE PREMATRICULA**

Para realizar el proceso de pre-matrícula de cursos académicos, tenga en cuenta las siguientes recomendaciones:

- No se realiza restricción de cupos, podrá prematricular en un grupo sin cupos (para ver más información, ver paso 6.8.5).
- En el caso de prematricular en un grupo sin cupos, el sistema creará una solicitud de un grupo en el mismo horario al seleccionado (grupo adicional).
- Para la creación de un grupo adicional se deben agotar primero los cupos en los grupos ofertados por el Programa Académico y el cupo de los grupos adicionales que han sido creados anteriormente.
- Si prematricula en un grupo adicional, este quedará resaltado con color amarillo en la sección de "Materias prematriculadas y horarios" y está sujeto a criterios de aprobación establecidos por el Programa Académico.
- 5. Una vez finalice su prematricula podrá asentar o confirmar su solicitud de cupos a dichos grupos seleccionados.
- 6. Para asentar su prematricula no deberá tener ningún grupo adicional pendiente de aprobación.
- 7. En caso de que un grupo adicional sea negado por el Programa Académico correspondiente, este será eliminado de su prematricula y será notificado por correo electrónico institucional para que realice la inclusión de otro espacio académico si lo desea o asentar su solicitud.

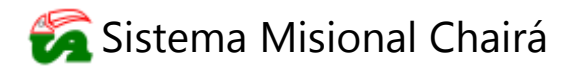

- **6.7.** La visual inicial del módulo de pre-matrícula académica consta de las siguientes secciones:
  - 1. Información estudiante: Contiene los datos del estudiante que desea realizar el proceso.
  - **2. Información programa:** Se especifica el nombre y la jornada del programa que cursa.
  - **3.** Información pre-matrícula: Se establece la cantidad de créditos que están disponibles por prematricular y los que ya han sido prematriculados con anterioridad.
  - 4. Lista de materias disponibles: Contiene una lista con las materias disponibles para prematricular, especificando el semestre dentro del plan de estudios, el nombre y el número de créditos de cada una.
  - **5. Grupos disponibles:** Cuando sea seleccionada una materia que se desee prematricular en esta sección se visualizará la información (horarios, cupos y estado) de los grupos en los que está disponible.
  - 6. Materias prematriculadas y horarios: Permitirá visualizar las materias que han sido prematriculadas de manera satisfactoria.

| + 0 0 minute                                                                                                    | and a state of the second second |                    |                             |                        |         |         | * ± 5 8   |
|----------------------------------------------------------------------------------------------------|----------------------------------------------------------------------------------------------------|--------------------|-----------------------------|------------------------|---------|---------|-----------|
| and the second second se                                                                                                    |                                                                                                    |                    |                             |                        |         |         |           |
|                                                                                                    |                                                                                                    |                    |                             |                        |         |         |           |
| the promotion                                                                                                    | Jale & name & proble                                                                                                    | A course burnethe  |                             |                        |         |         |           |
| Amounte oppositeite                                                                                                    | 17 Char terms female 0                                                                                                    | Atta               |                             |                        |         |         |           |
|                                                                                                    | al 15 Decementary (2 Materia)                                                                                                    |                    |                             |                        |         |         |           |
|                                                                                                    | \$ 4. Secto America (3. April)                                                                                                    | Telecone en me     | NAME AND ADDRESS OF TAXABLE | ant reading its grant. |         |         |           |
| $\sim$                                                                                                    | all 3. Suplaws Surveyorks () Historica?                                                                                                    | 122000000          |                             |                        |         |         |           |
| $\smile$                                                                                                    | à a triain herente (s. Yakate)                                                                                                    |                    |                             |                        |         |         |           |
|                                                                                                    | 2.1. Roman Semantic () Patiented                                                                                                    |                    |                             |                        |         |         |           |
| p Ad velablant<br>me and examined<br>me Ad examines<br>me Ad examines<br>and<br>MEETEL<br>ACANIA<br>ACANES<br>ACANA<br>ACANES<br>ACANA<br>ACANA |                                                                                                    |                    |                             |                        |         |         |           |
| to Por anti-state                                                                                                    | Palaste proprio dalla viterata                                                                                                    |                    |                             |                        |         |         |           |
|                                                                                                    | 14 Augusta Breatte                                                                                                    | Carter Lares Marke | Witten                      | in the second second   | Salvers | Darroge |           |
|                                                                                                    |                                                                                                    |                    |                             |                        |         |         |           |
|                                                                                                    |                                                                                                    |                    |                             |                        |         |         | B retrain |

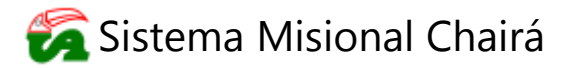

**6.8.** Se debe seleccionar la materia que desee prematricular de la lista de materias disponibles dando clic sobre su respectiva fila, de ese modo en el apartado de grupos se relaciona la información de: Nombre del grupo, cupos disponibles, horarios y disponibilidad.

| Transmit                                                                                                    |                                                                                                    |       |                                                  |                            |                          |       |                                                                                                    |            |
|----------------------------------------------------------------------------------------------------|----------------------------------------------------------------------------------------------------|-------|--------------------------------------------------|----------------------------|--------------------------|-------|----------------------------------------------------------------------------------------------------|------------|
| S-leven states                                                                                                    |                                                                                                    |       |                                                  |                            |                          |       |                                                                                                    |            |
| Part & Information                                                                                                    | In the second dependence                                                                                                    |       | Installing and Inc.                              |                            |                          |       |                                                                                                    |            |
| - Internet platers                                                                                                    | 47 Colpi Award Been                                                                                                    | DARK: |                                                  |                            |                          |       |                                                                                                    |            |
| $\sim$                                                                                                    | of 12. Decime Securitie (2.1924-per)                                                                                                    |       | Provide and in case of the local division of the |                            | longer -                 |       |                                                                                                    |            |
|                                                                                                    | (2 4, South Scherchter (2 Handreis)                                                                                                    | -     | Sen 1 Iten Line                                  | ( (since                   | same 12 20 PA - 24 No PA |       | and the second second se |            |
|                                                                                                    | 2 1 Support Summittee (1. Stational)                                                                                                    | 1     |                                                  |                            | CHARACTER (              |       | and the second second                                                                                                    |            |
| $\mathbf{O}$                                                                                                    | The America Description (a Description)                                                                                                    | Grupe | GESTION AGROPECUARIA                             | E HORARIO                  |                          |       |                                                                                                    |            |
|                                                                                                    | TOTAL STATISTICS                                                                                                    | Cuent |                                                  | [Amastre la materia aquí ] |                          |       | Lunes 02:00 PM - 0                                                                                                    | Q:58 PM    |
| Faulti :<br>Rayter de celdene<br>imp.)<br>(dige de tendinee<br>(There is yearne)<br>hanne de realizant<br>Manne de propose<br>Popere<br>Popere<br>Po | Some service and concentrate     Some Section (Section)     Some Section (Section)     Some Section (Section)                                                                                                    |       |                                                  |                            |                          |       | Mercoles 02 00 P6                                                                                                    | 1-03:50 FM |
| Program:<br>SOARRE. HEL<br>ACABEVARIO<br>ACABEVARIO<br>ACABEVARIO<br>ACABEVARIO<br>ACABEVARIO<br>ACABEVARIO<br>BALLANA<br>ACABEVARIO<br>ACABEVARIA<br>ACABEVARIA<br>ACABEVARIA<br>ACABEVARIA<br>ACABEVARIA<br>ACABEVARIA<br>ACABEVARIA<br>ACABEVARIA<br>ACABEVARIA<br>ACABEVARIA<br>ACABEVARIA<br>ACABEVARIO<br>ACABEVARIO<br>ACAB                                                                                                    | The second second second second second second second second second second second second second second second s                                                                                                    |       |                                                  |                            |                          |       |                                                                                                    | \$         |
|                                                                                                    | And a second second sec | 100   |                                                  | 1.000                      | 11533                    | 100-0 | 10.00                                                                                                    |            |
|                                                                                                    |                                                                                                    |       |                                                  |                            |                          |       |                                                                                                    |            |
|                                                                                                    |                                                                                                    |       |                                                  |                            |                          |       |                                                                                                    | 8          |

6.8.1. En caso de que alguno de los grupos relacionados para la materia seleccionada en el paso anterior, tenga cupos, esté disponible y se le haya asignado un horario, el estudiante podrá arrastrar la fila de la materia hacia el campo que indica DISPONIBLE, una vez realizado este proceso, el campo cambia a color verde () reemplazando el disponible por el nombre de la materia y su respectivo código,

para confirmar la operación el estudiante da clic en el botón Remainder.

| + 9 C (D max/0                      | and all all the Court for Provide Colors and                                                                                                    |        |                                     |               |               |       | 1                                                                                                    | • n e o     |
|-------------------------------------|----------------------------------------------------------------------------------------------------|--------|-------------------------------------|---------------|---------------|-------|----------------------------------------------------------------------------------------------------|-------------|
| manatrada                           |                                                                                                    |        |                                     |               |               |       |                                                                                                    |             |
| Serverse (New )                     |                                                                                                    |        |                                     |               |               |       |                                                                                                    |             |
| Facility Information -              | party de automatic de grantidate                                                                                                    |        | Coget Squables                      |               |               |       |                                                                                                    |             |
| Affertuals students                 | 10 Line Participants                                                                                                    | Cellur |                                     |               |               |       |                                                                                                    |             |
| $\mathbf{a}$                        | 2 10. Decise Tenetite (1 fideau)                                                                                                    |        |                                     |               | - Company     | -     |                                                                                                    |             |
|                                     | in to Annual Internation (2) (Aphing)                                                                                                    | 1      | Ten 1                               |               | 200 2070 GBTH |       |                                                                                                    |             |
|                                     | at 5 Auguster (marrier () Hairma)                                                                                                    | 1      |                                     |               |               | - 7   |                                                                                                    | _           |
| $\cup$                              | is 5. Report Reports (1. Relation)                                                                                                    | Grupe  | GESTION AGROPECUARIA                | GESTION A     | GROPEOBARIA   |       | HORARIO                                                                                                    |             |
| and the second second               | a 2040 TMALOOK SMIRESARA                                                                                                    | Curros | and the second second second second | 280902        |               |       | Lates 02:00 PM - 00:89 PM                                                                                                    |             |
| Name of Conceptuation               | E MIRE EXALCOLDS REVECTS                                                                                                    |        |                                     |               |               |       | Mercoles 02:00 PM - 03:59 PM                                                                                                    | £           |
| Collector Collector                 | i misi sachan .                                                                                                    | _      |                                     | $\rightarrow$ |               |       | a contraction to the second second second second                                                                                                    |             |
| Citemponented                       |                                                                                                    |        |                                     |               |               |       |                                                                                                    |             |
| Transford of a mediume.             |                                                                                                    |        |                                     | 1             |               |       |                                                                                                    |             |
| Mena in payment                     |                                                                                                    |        |                                     |               |               |       |                                                                                                    |             |
| Traping and                         |                                                                                                    |        |                                     |               |               |       |                                                                                                    |             |
| PROCEASIA                           |                                                                                                    |        |                                     |               |               |       |                                                                                                    |             |
| ACADEMED II                         |                                                                                                    |        |                                     |               |               |       |                                                                                                    |             |
| (RCEYA                              |                                                                                                    |        |                                     |               |               |       |                                                                                                    |             |
| Managin In surplus                  |                                                                                                    |        |                                     |               |               |       |                                                                                                    |             |
| Water-In Dellas                     |                                                                                                    |        |                                     |               |               | -     |                                                                                                    |             |
| 18 Contractor and the second second |                                                                                                    |        |                                     |               |               |       | COMPETENCIAL CONTRACTOR OF CONTRACTOR OF | C. Testines |
| 8                                   | Name of Street and Street and Street and                                                                                                    |        |                                     |               |               |       |                                                                                                    |             |
|                                     | And the second second s |        |                                     |               |               |       | The Tables                                                                                                    |             |
|                                     | to Approve Sector                                                                                                    | CANE   | - 1000 - Filler                     | 1.0000000     | - 60100       | 10000 | 1000 Darmar                                                                                                    |             |
|                                     |                                                                                                    |        |                                     |               |               |       |                                                                                                    |             |
|                                     |                                                                                                    |        |                                     |               |               |       |                                                                                                    |             |
|                                     |                                                                                                    |        |                                     |               |               |       |                                                                                                    |             |
|                                     |                                                                                                    |        |                                     |               |               |       |                                                                                                    |             |
|                                     |                                                                                                    |        |                                     |               |               |       |                                                                                                    |             |
|                                     |                                                                                                    |        |                                     |               |               |       |                                                                                                    |             |
|                                     |                                                                                                    |        |                                     |               |               |       |                                                                                                    |             |
|                                     |                                                                                                    |        |                                     |               |               |       |                                                                                                    |             |
|                                     |                                                                                                    |        |                                     |               |               |       |                                                                                                    |             |
|                                     |                                                                                                    |        |                                     |               |               |       |                                                                                                    |             |
|                                     |                                                                                                    |        |                                     |               |               |       |                                                                                                    | a mereland  |
| Station Includes                    |                                                                                                    | _      |                                     | _             | _             | _     |                                                                                                    | _           |

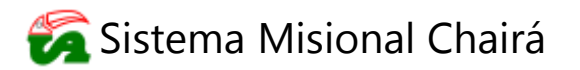

**6.8.1.1.** Al realizar el paso anterior, se visualizará una confirmación que indica si está seguro de prematricular la materia, si se desea realizar la operación da clic en el botón sí, de lo contrario presiona el botón y la prematricula de la materia no se realizará.

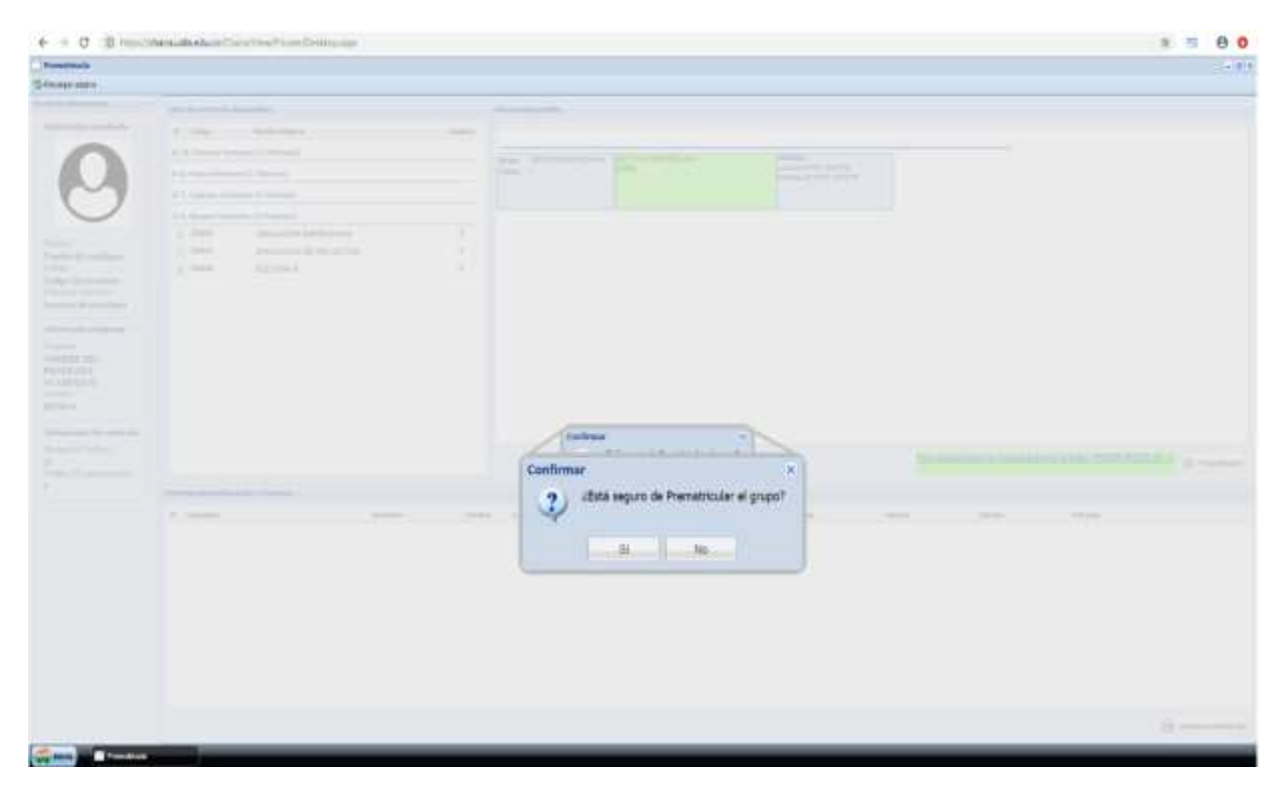

**6.8.1.2.** Al confirmar (oprimir botón "Sí") en el paso anterior el proceso de prematricula de la materia, se visualizará en la sección de **Materias prematriculadas y horarios** el detalle de la materia.

| + + 0 @ inside                                                                                          | Anadada at 1997 - Anno 1999             |              |                         |   |                          |            |        |       |          | 2 12         | 8 0  |
|----------------------------------------------------------------------------------------------------|-----------------------------------------|--------------|-------------------------|---|--------------------------|------------|--------|-------|----------|--------------|------|
| Percentage                                                                                              |                                         |              |                         |   |                          |            |        |       |          |              | 2.81 |
| Schenze states                                                                                          |                                         |              |                         |   |                          |            |        |       |          |              |      |
| Parai di silamariki                                                                                     | And in manual descending of             |              | Crass Burnislas         |   |                          |            |        |       |          |              |      |
| bilares de refaileder                                                                                   | W Date: Tarte base                      | Contra       |                         |   |                          |            |        |       |          |              |      |
| $\mathbf{\Delta}$                                                                                       | (8 18, Decision Reduction (1) Party and |              |                         |   |                          |            |        |       |          |              |      |
|                                                                                                    | at its Sector Remaining () Posteria)    |              |                         |   |                          |            |        |       |          |              |      |
| $\sim$                                                                                                  | a f. hadren hearder () Hannal           |              |                         |   |                          |            |        |       |          |              |      |
| $\cup$                                                                                                  | al 9. Navem (consider () Parental)      |              |                         |   |                          |            |        |       |          |              |      |
| Parker'                                                                                                 | a 2000 BALACES SAMEDANA                 | (            |                         |   |                          |            |        |       |          |              |      |
| Number del comiliano                                                                                    | PALACEPER PROPERTY                      |              |                         |   |                          |            |        |       |          |              |      |
| Calgo dd cradiono<br>Unasino constrai<br>Naseren Of condisate                                           | T THE LEGEL                             |              |                         |   |                          |            |        |       |          |              |      |
| Microsoft program<br>Program<br>Processor<br>Processor<br>Processor<br>Accessor<br>Research<br>Research |                                         |              |                         |   |                          |            |        |       |          |              |      |
| Managari, Personalari<br>Managari, Cantan<br>Managari, Cantan<br>Cantan Personalari<br>S                | Terra contrado a basis                  |              |                         |   |                          |            |        |       |          |              |      |
|                                                                                                    | at Assessed                             | Taxana Taxan | a long                  |   | Manage                   |            | 100100 | Time: | Thomas . |              |      |
|                                                                                                    | 38081 GETTOR ACCOMPLIANTA               | A 204        | Daniel Mar. and all the |   | 0-10-10-10-10-10-10-10-1 |            |        |       | 100.0    | Witness      |      |
| 280801 - GES<br>Grupe: GESTION                                                                          | TIÓN AGROPECUARIA                       | 9 Noven      | a                       | 3 | 02.00 PM                 | - 03 59 PM |        |       | 02:00 P  | M - 03 59 PM |      |
|                                                                                                    |                                         |              |                         |   |                          |            |        |       |          | (i) saids p  |      |

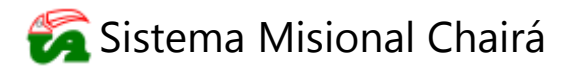

6.8.2. Si en uno de los grupos disponibles, el horario se cruza con otra materia ya prematriculada, se visualizará en el campo que es NO DISPONIBLE CRUCE DE HORARIO CON (se relaciona el nombre de la materia y el día del cruce) y el estudiante no podrá realizar el proceso.

| Concession of the local division of the local division of the loca                                                                                                    |                                                                                                    |                      |         |                                |                    |                                    |                                                                         |       |                    |                  | 135        |
|----------------------------------------------------------------------------------------------------|----------------------------------------------------------------------------------------------------|----------------------|---------|--------------------------------|--------------------|------------------------------------|-------------------------------------------------------------------------|-------|--------------------|------------------|------------|
| uni producente                                                                                                    | Children and the state                                                                                       |                      | 17.     | County Reasonables             |                    |                                    |                                                                         |       |                    |                  |            |
| (should be be a first state                                                                                                    | W Chips Investment                                                                                           |                      | Links." |                                |                    |                                    |                                                                         |       |                    |                  |            |
| $\mathbf{\Delta}$                                                                                                    | With Distance Insurance (2 Martines)                                                                         |                      |         | - ANUTRA                       | ALC: NOT THE OWNER | and in female line.                | CALLS.                                                                  | -     |                    |                  |            |
|                                                                                                    | di ta fermini ferminine (1) featronal                                                                        |                      | 1       | free reports                   | and a state        | a local                            | 1040 C 1140-C 1110                                                      |       |                    |                  |            |
| ~                                                                                                    | # 7. Seguine Searche 12 Henriel                                                                              |                      | 1       | (C=20)                         | il and a second    |                                    |                                                                         |       | -                  |                  |            |
| $\cup$                                                                                                    | of R. Simonter (consolies (2.18photes))                                                                      |                      | Come    | EVALUACION DE                  |                    | NO DISPONIBI                       | NO DISPONIBLE CRUCE DE HORARIO CON :<br>- gestion agropocularia (lunes) |       | HORA               | HORARIO :        |            |
|                                                                                                    | + 380ml induktion showers a                                                                                  | Ai.                  | urupe   | <b>FROVECTOS</b>               |                    | - gestion agrope                   |                                                                         |       | Lunes              | 02:00 FM - 02:50 | PM         |
| Suphry &il conditions                                                                                                    | 1 mm Evaluation Electron C                                                                                   |                      | Cupes   | .12                            |                    | - gestión agropecuaria (miercolea) |                                                                         | Sherc | oles 02:00 PM - 03 | 139.PM           |            |
| Color Colors<br>Color Colors<br>Color Colors<br>Color Colors<br>Color Colors<br>Color Colors                                                                                                    | A most fighting a                                                                                            |                      |         |                                |                    |                                    |                                                                         |       |                    |                  |            |
| Pagement                                                                                                    |                                                                                                    |                      |         |                                |                    |                                    |                                                                         |       |                    |                  |            |
| NDADBEL OLL<br>PROCESSIA<br>SCANEDBERD<br>Installi<br>BETRINA                                                                                                    |                                                                                                    |                      |         |                                |                    | ĸ                                  |                                                                         |       |                    |                  |            |
| NORMELOIS<br>PROCESSES<br>ACAPTORISTO<br>Installi<br>Installi<br>Install                                                                                                    |                                                                                                    |                      |         |                                |                    | ĸ                                  |                                                                         |       |                    |                  | 0          |
| NUMBER OFF<br>PROFESSION<br>ACADEMICS<br>Install<br>MERCIN<br>Install<br>Stream In Formation<br>Stream In Formation<br>Contact Formation<br>I<br>Entities Formation<br>I<br>Entities Formation<br>I                                                                                                    | Materia provinsi dala y bernera                                                                              |                      |         |                                |                    | K.                                 |                                                                         |       |                    |                  | a          |
| NINGER OIL<br>PRODUKI<br>with ARDRED<br>Isonaki.<br>BERNA<br>Sittematik for namnak<br>Utorea (namnak<br>Utorea (namnak)<br>B<br>Utorea (namnak)<br>B                                                                                                    | Materia providenti dalla y locarea<br>19 magnitari<br>19 magnitari                                           | Servers.             | Centre  | Law.                           | ton.               | Anne                               | larm.                                                                   | -     | Wes                | . ferrer         | ×          |
| Noncession<br>Procession<br>with control to<br>sense a<br>procession for research<br>to the sense of the research<br>to the sense of the sense<br>of the<br>Control To sense the sense<br>of<br>the<br>Control To sense the sense<br>of<br>the<br>Control To sense the sense<br>of the<br>Control To sense the sense<br>of the<br>Control To sense the sense<br>of the sense<br>of the sense the sense of the<br>Control To sense the sense of the<br>Control To sense the sense of the<br>Control To sense the sense of the<br>Control To sense the sense of the<br>Control To sense the sense of the<br>Control To sense the sense of the<br>Control To sense the sense of the sense of the<br>Control To sense the sense of the<br>Control To sense the sense of the<br>Control To sense the sense of the sense of the<br>Control To sense the sense of the sense of the<br>Control To sense the sense of the sense of the<br>Control To sense the sense of the sense of the<br>Control To sense the sense of the sense of the sense of the<br>Control To sense the sense of the sense of the sense of the<br>Control To sense the sense of the sense of the sense of the sense of the<br>Control To sense the sense of the sense of the                                                                                                    | Menter presentation y beaute<br>of despetion<br>is an optimized and a second second<br>is an optimized and a | Severa<br>1. Severa  |         | Lones<br>active Pro-Attractive | ton .              | Annae<br>Mariae                    | (arm                                                                    | -     | Man.               | (temp)           | 8<br>X2444 |
| Neigille OIL<br>1900EAU<br>41.0090EAU<br>2010E<br>2010A<br>2010A<br>2010 | Manufactory processon all data y forwards<br>*** Assemblie:<br>************************************          | Servery<br>1. Server | -       | 40 m kin - 19 m kin<br>Look    | Non-               | Menne<br>2.0091.00070              | 1000                                                                    | -     | Taken              | Desage           | S Inc.     |

**6.8.3.** Si uno de los grupos disponibles **NO tiene horario asignado**, se visualizará en el campo **SIN HORARIO DEFINIDO** y el estudiante no podrá realizar el proceso hasta que sea determinado el horario por el jefe de programa.

| Presidential                                                                                                    |                                                                                                    |          |                                                                                                    |               |        |                      |         |
|----------------------------------------------------------------------------------------------------|----------------------------------------------------------------------------------------------------|----------|----------------------------------------------------------------------------------------------------|---------------|--------|----------------------|---------|
| Stealaites                                                                                                    |                                                                                                    |          |                                                                                                    |               |        |                      |         |
| Part in stamption in                                                                                                    | And a second second second                                                                                                    |          |                                                                                                    |               |        |                      |         |
| Informatio emulante                                                                                                    | IT JOGS Inste Marke                                                                                                    | 19489    | The second second                                                                                                    |               |        |                      |         |
| $\mathbf{h}$                                                                                                    | at 10, Technic Terroration (2) Materiala                                                                                                    |          | And Division in the local division in the local division in the lo | 1 Kitaki      |        |                      |         |
|                                                                                                    | A & lotte instantos (1. Halonia)                                                                                                    |          | The second second                                                                                                    | ar war        | 10716  |                      |         |
|                                                                                                    | 8.5. Supreme Insection () Departury                                                                                                    | 1        |                                                                                                    | - NA-         | 11     |                      |         |
| $\cup$                                                                                                    | of N. Housen, Second or (11 Manufact)                                                                                                    | Grup     | GESTION AGROPECUARIA                                                                                                    | NO DISPONIBLE |        | HORARIO :            |         |
|                                                                                                    | a series approximation of the series of the series of the | Cupo     | s 15                                                                                                    |               |        | Sin honerio definido |         |
| Newton del condision<br>(Sul go<br>Colligo del solutioner<br>Senarezz del conditioner                                                                                                    | 20004 944.4.COM (MARIAN)     20004 944.4.COM (MARIAN)     20004 944.4.COM (MARIAN)     20004 0.2179-0                                                                                                    |          |                                                                                                    |               |        |                      |         |
| Thermoneverse<br>Teacher de Lander<br>Information programs<br>Francesse<br>Victoria III.<br>Marcala programs<br>Marcala III.<br>Marcala III. |                                                                                                    |          |                                                                                                    |               |        |                      | 0       |
|                                                                                                    | Hereite i general madadas à honories                                                                                                    |          |                                                                                                    |               |        |                      |         |
|                                                                                                    | 1 Augustos                                                                                                    | Tarratte | ten Low Main                                                                                                    | State         | an inn | then Inne            |         |
|                                                                                                    |                                                                                                    |          |                                                                                                    |               |        |                      |         |
|                                                                                                    |                                                                                                    |          |                                                                                                    |               |        |                      | Baseman |

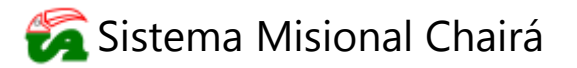

**6.8.4.** Si los espacios académicos no han sido definidos por el coordinador de programa, no habrá grupos disponibles para la materia seleccionada en el proceso de prematricula hasta que se establezcan.

| A                                                                                                    | CARL NEW YORK, CARL CONTRACTOR STORE |                                                                                                    |          |
|----------------------------------------------------------------------------------------------------|--------------------------------------|----------------------------------------------------------------------------------------------------|----------|
| - Premarenza                                                                                                    |                                      |                                                                                                    |          |
| Shingesten                                                                                                    |                                      |                                                                                                    |          |
| Facility of strengths in the                                                                                                    | Constitution deputition              | Trans Resides                                                                                                    |          |
| Information constraints                                                                                                    | Ar' Alden . Smithe Manne . Smith     |                                                                                                    |          |
| -                                                                                                    | d 10 feams branche (170 size)        |                                                                                                    |          |
|                                                                                                    | at the formation (1) Property (      | an and the state of the state of the state o |          |
|                                                                                                    | W T. Station Streamber () Philadelia |                                                                                                    |          |
| $\cup$                                                                                                    | a b. tallane formation (1 Fig.       |                                                                                                    |          |
| and the second second                                                                                                    | U.S. Saven Streems (1995)            |                                                                                                    |          |
| Number Ad conditions                                                                                                    | 1.244                                |                                                                                                    |          |
| Colge 10 retuilant                                                                                                    | 280                                  | NO HAY GRUPOS DISPONIBLES PARA ESTA MATERIA.                                                                                                    |          |
| Chapter success.                                                                                                    | 1 ACC                                |                                                                                                    |          |
| 10                                                                                                    | 1. 1100                              |                                                                                                    |          |
| Names of Concession, Names of Concession, Names of |                                      |                                                                                                    |          |
| NONBRE DEL                                                                                                    |                                      |                                                                                                    |          |
| ALARENDED                                                                                                    |                                      |                                                                                                    |          |
| INCREA                                                                                                    |                                      |                                                                                                    |          |
| Information in contract of                                                                                                    |                                      |                                                                                                    |          |
| Distant & Collins.                                                                                                    |                                      |                                                                                                    |          |
| 28<br>Transference Processing and Pro-                                                                                                    |                                      |                                                                                                    |          |
| #)                                                                                                    | And the property like a lands        |                                                                                                    |          |
|                                                                                                    | P reason in the                      | and the Name                                                                                                    | a change |
|                                                                                                    |                                      |                                                                                                    |          |
|                                                                                                    |                                      |                                                                                                    |          |
|                                                                                                    |                                      |                                                                                                    |          |
|                                                                                                    |                                      |                                                                                                    |          |
|                                                                                                    |                                      |                                                                                                    |          |
|                                                                                                    |                                      |                                                                                                    |          |
|                                                                                                    |                                      |                                                                                                    |          |
|                                                                                                    |                                      |                                                                                                    |          |
|                                                                                                    |                                      |                                                                                                    |          |
|                                                                                                    |                                      |                                                                                                    |          |
|                                                                                                    |                                      |                                                                                                    |          |

6.8.5. Si uno de los grupos disponibles al momento de realizar el proceso NO tiene cupos, se visualizará en el campo Cupos: 0, sin embargo el estudiante podrá realizar el proceso de prematricula (no hay restricción de cupos) arrastrando la fila de la materia hacia el campo que indica DISPONIBLE, una vez realizado este proceso, el campo cambia a color verde () reemplazando el disponible por el nombre de la materia y su respectivo código, para confirmar la operación el estudiante da clic en el botón restricuta.

| Two and a date                                                                                                    |                                                                                    |        |                               |            |                                                                                                    |                        |                                     |                                                                                                    |            |
|----------------------------------------------------------------------------------------------------|------------------------------------------------------------------------------------|--------|-------------------------------|------------|----------------------------------------------------------------------------------------------------|------------------------|-------------------------------------|----------------------------------------------------------------------------------------------------|------------|
| Schurgenters                                                                                                    |                                                                                    |        |                               |            |                                                                                                    |                        |                                     |                                                                                                    |            |
| Famil de Julieume Mile                                                                                                    | Late & address femalities                                                          |        | States description            |            |                                                                                                    |                        |                                     |                                                                                                    |            |
| Information antipalate                                                                                                    | Without Render Marine                                                              |        |                               |            |                                                                                                    |                        |                                     |                                                                                                    |            |
| $\mathbf{\Delta}$                                                                                                    | # 18. Norma Specific [] Patternal                                                  |        |                               | -          | and a local division of the local division of the local division o | -                      |                                     |                                                                                                    |            |
|                                                                                                    | al & South Instantia (1 Padona)                                                    | 1      | There if                      |            | 144-1212-14-1212-14-1                                                                                                    |                        |                                     |                                                                                                    |            |
|                                                                                                    | 6 7. Septime Senamer () Templa)                                                    | hornor | La construction of the second | -          |                                                                                                    |                        | 1000000                             |                                                                                                    |            |
| $\cup$                                                                                                    | (17). Burne Searcher (2 Barrier)                                                   | Grupo  | GESTION AGROPECUARIA          | GESTION AC | GROPECUARIA                                                                                                    |                        | HORAR                               | NO:                                                                                                    |            |
|                                                                                                    | <ul> <li>Interfact complexity</li> </ul>                                           | Cupes  | 0                             | 280902     |                                                                                                    |                        | Lutes y                             | COUPPNI-04 DEPNI.                                                                                               |            |
| Number del constinuer                                                                                                    | T 20001 INALACEM DAMESING                                                          |        |                               |            |                                                                                                    |                        |                                     | a sa sa rar rar va sa ra                                                                                        | 8          |
| Caller, Manufact                                                                                                    | E 2000 EVALUACIÓN DE PROPEZTOS                                                     |        |                               |            |                                                                                                    |                        |                                     |                                                                                                    |            |
| Obarus assertal.                                                                                                    | A 2004 RECTAR                                                                      |        |                               |            |                                                                                                    |                        |                                     |                                                                                                    |            |
| Support of Stations                                                                                                    |                                                                                    |        |                               |            |                                                                                                    |                        |                                     |                                                                                                    |            |
| Liferne Hill programs                                                                                                    |                                                                                    |        |                               |            |                                                                                                    |                        |                                     |                                                                                                    |            |
| Propiest                                                                                                    |                                                                                    |        |                               |            |                                                                                                    |                        |                                     |                                                                                                    |            |
| STREET FULL                                                                                                    |                                                                                    |        |                               |            |                                                                                                    |                        |                                     |                                                                                                    |            |
| simming alars                                                                                                    |                                                                                    |        |                               |            |                                                                                                    |                        |                                     |                                                                                                    |            |
| PEDORABLA                                                                                                    |                                                                                    |        |                               |            |                                                                                                    |                        |                                     |                                                                                                    |            |
| PECKRAMA<br>Ar Alaberto<br>Artan                                                                                                    |                                                                                    |        |                               |            |                                                                                                    |                        |                                     |                                                                                                    |            |
| PEDORADIA<br>ACADINECE<br>Annese<br>DEEDIA                                                                                                    |                                                                                    |        |                               |            |                                                                                                    |                        |                                     |                                                                                                    |            |
| PEDDRAMA<br>ArANIMETER<br>Amanin<br>GETEXA                                                                                                    |                                                                                    |        |                               |            |                                                                                                    |                        |                                     |                                                                                                    |            |
| PRODUCION<br>ACADINACIÓN<br>Artalia<br>Desenan freveninal<br>Desenan freveninal<br>Desenan freveninal                                                                                                    |                                                                                    |        |                               |            |                                                                                                    | Enter                  | ter look à comb contr               | and a store and a store and a store and a store and a store and a store and a store and a store and a store and | E 0        |
| PROCESSIS<br>Arraite<br>BEEKA<br>Universite for watching<br>Universite Testing<br>BEEKA<br>Contrast for watching<br>BEEKA                                                                                                    |                                                                                    |        |                               |            |                                                                                                    | Enter                  | ne janch janciused                  | and BOHDLOVA.                                                                                                   | 0          |
| PEODEXIS<br>Ar Address<br>Arranti<br>DEEXA<br>blances for well-clip<br>blances for well-clip<br>blances for well-clip<br>difference for well-clip<br>difference for well-c                                                                                                    | permitte promote adulte y Nomine                                                   |        |                               |            |                                                                                                    | Datas                  | ner (anc. in precision of c         | er stone Altiketatorek.                                                                                         | 6          |
| PERSONALISA<br>ACADADADES<br>Normali<br>DETENA<br>Distancias frevenidadas<br>Services de Colone<br>B<br>Colone for academision<br>B<br>Colone for academision<br>B                                                                                                    | Permene promotion de la la y Youndan<br>1911 - Augustury - La Banarter - La        |        | Line Mee.                     | Minister   | Jane -                                                                                                    | Texas                  | terios, à construcció<br>terro      | ne stana Albie 19.0074.                                                                                         | 6          |
| PERSONALS<br>ACADINESS<br>MARKED<br>NAMES<br>BETMA<br>UNIVERSITY POWERSE<br>MARKED<br>MARKED        | namer provinsi dalla y bandar<br>11 - Ingener                                      |        | Line Make                     | Mittyee    | -                                                                                                    | Call of                | netion; h rest haven                | ne stana AKHATALAAAA.<br>Taraya                                                                                 | 6          |
| PEODADA<br>ACADADED<br>Avante<br>DEEDA<br>Dennis Providente<br>Dennis Providente                                                                                                    | Permana permatria della e y humiter<br>19 <sup>11</sup> Angolita y Lanator<br>1911 | -      | Line Meter                    | Manager    |                                                                                                    | Terre                  | artos homitunei                     | na a donte 2004-1920/48.<br>Terres                                                                              | 0          |
| PEODADA<br>A ARABAS<br>A ARABAS<br>DEENA<br>DEENA<br>DEENA<br>DEENA<br>Second Production<br>Collor for each second<br>Collor for each second                                                                                                    | Mennes provide de la planatas<br>(1º : lagatop : desator :                         | 540    | ture Mate .                   | Manu       |                                                                                                    | Call Con<br>( New York | ter benefit sont                    | Anadania Piloketa Casile.<br>Terret                                                                             | 6          |
| PEODADAS<br>ACADADED<br>Sealer<br>DEEDA<br>DEEDA<br>DEEDA<br>DEEDA<br>DEEDA<br>Sealer<br>DEEDA<br>R<br>Collos for summino<br>B                                                                                                    | Ministra provinsi dala in y Socialis<br>N° Segundo Security -                      | Salar  | une Meter                     | Margan     |                                                                                                    | Easter<br>Terre        | urtiac à companya                   | in article PROMONANE.                                                                                           | 0          |
| PEODANSA<br>ALANDAISS<br>ALANDAISS<br>AURIE<br>BEENA<br>BEENA<br>BEENA<br>Contro for summaria<br>Contro for summaria<br>P                                                                                                    | Promes penalti dalla pomite<br>1º imperes                                          | Salas  | Line Meter                    | Margan     |                                                                                                    | Zoa tan<br>Yene        | net (sont à ) sont à const<br>James | mathine 2004-19.0045.                                                                                           | <b>0</b>   |
| PEODANSA<br>AVAINATES<br>News<br>DEENA<br>DEENA<br>DEENA<br>News-10-state<br>Web-10-state<br>Testor for each seaso<br>0<br>Cellor for each seaso<br>0<br>Cellor for each seaso<br>0                                                                                                    | Permerupanaka dalar y hanalar<br>19 <sup>1</sup> kayatay - hanatay -               | Salta  | ture Mate                     | Mage       |                                                                                                    | Terre                  | urtiac à constanti                  | aradinini Mikikatataki.                                                                                         | 6          |
| PEODADIS<br>ACADADED<br>Seale<br>DEEDA<br>DEEDA<br>DEEDA<br>DEEDA<br>Seale<br>Seale<br>DEEDA<br>R<br>Circlos fin sustainais<br>B                                                                                                    | Planner provinski krij Soudin<br>19 - Sopensi<br>1                                 | Setter | une Mee                       | Magee      |                                                                                                    | Terre                  | tana.                               | oraçlama (BICH-DADA/A).<br>Terrep                                                                               | \$         |
| PEODANS<br>A CARDAGES<br>Areas<br>DEENA<br>DEENA<br>DEENA<br>Societaria<br>Carlos for carriera<br>Carlos for carriera<br>S                                                                                                    | Promos pomoto dello y humini<br>1º impotes - Sometry -                             |        | Line Mahe                     | Man        |                                                                                                    | Trans                  | ter (soc da ponti a soci<br>tana    | na sónice 21004-19.004/45.<br>Terres                                                                            | 6 o        |
| PEODADA                                                                                                    | pennes promotina de las y hanalas<br>(1º : las pates - : banates - ;               | ada    | ture Mere                     | Mayes      |                                                                                                    | Terret                 | urtiac à constanti                  | aradinin WOATACOAAE                                                                                             | o          |
| PEODADIS<br>ACADADED<br>Destes<br>Destes<br>Deste | Ptermin present in delite y housine<br>(19 <sup>-1</sup> housing) - becauty        | Sile   | Line Mee.                     | Magee      |                                                                                                    | Term                   | ter parc à parcia const<br>Tenna    | oraçlama (HCHADAAA)<br>Terre                                                                                    | ¢          |
| PEODANS<br>ACADADES<br>Messi<br>DEEDA<br>DEEDA<br>DEEDA<br>Secondo Contes<br>B<br>Critica for exercision<br>8                                                                                                    | Permit provide de la cylonadas<br>(1 <sup>411</sup> - la apartica<br>- la apartica | (see   | ture Mee.                     | Mage       |                                                                                                    | Term                   | ter parc à parce a sensi            | oraçlama BildetMAAA                                                                                             | <b>6</b> o |

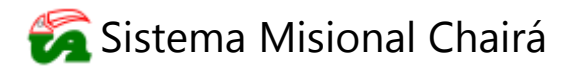

**6.8.5.1.** Al realizar el paso anterior, se visualizará una confirmación que indica si está seguro de prematricular la materia en un grupo sin cupos, si se desea realizar la operación da clic en el botón sí de lo contrario presiona el botón y la prematricula de la materia en ese horario no se realizará.

| - |                                            |                                          |                                                                                                    |                                                                                                    |                                                                 |                             |  |
|---|--------------------------------------------|------------------------------------------|----------------------------------------------------------------------------------------------------|----------------------------------------------------------------------------------------------------|-----------------------------------------------------------------|-----------------------------|--|
|   |                                            |                                          | And Division in which the                                                                                                    | the successive des                                                                                              |                                                                 |                             |  |
|   |                                            |                                          | 1000                                                                                                    |                                                                                                    |                                                                 |                             |  |
| 1 |                                            |                                          |                                                                                                    |                                                                                                    |                                                                 |                             |  |
| _ |                                            |                                          |                                                                                                    |                                                                                                    |                                                                 |                             |  |
|   |                                            |                                          |                                                                                                    |                                                                                                    |                                                                 |                             |  |
|   |                                            |                                          |                                                                                                    |                                                                                                    |                                                                 |                             |  |
|   |                                            |                                          |                                                                                                    |                                                                                                    |                                                                 |                             |  |
|   |                                            |                                          |                                                                                                    |                                                                                                    |                                                                 |                             |  |
|   |                                            |                                          |                                                                                                    |                                                                                                    |                                                                 |                             |  |
|   |                                            |                                          |                                                                                                    |                                                                                                    |                                                                 |                             |  |
|   |                                            |                                          |                                                                                                    |                                                                                                    |                                                                 |                             |  |
|   |                                            |                                          |                                                                                                    |                                                                                                    |                                                                 |                             |  |
|   |                                            |                                          |                                                                                                    |                                                                                                    |                                                                 |                             |  |
|   |                                            |                                          |                                                                                                    |                                                                                                    |                                                                 |                             |  |
|   |                                            |                                          |                                                                                                    |                                                                                                    | III CARACTER CONTRACTOR                                         |                             |  |
|   |                                            | 1100                                     | and the second second sec |                                                                                                    |                                                                 |                             |  |
|   | ~                                          |                                          | inter a surface de service aus                                                                                                    | the second set of the state of the second second second second second second second second second second second | Address with an and the                                         |                             |  |
|   | Confirmar                                  |                                          | - life a serie de preset and                                                                                                    | Characteristics of all states the same press                                                                    | die en par in                                                   | x                           |  |
|   | Confirmar                                  |                                          | . And a surface or result and                                                                                                    | rin persentari et de delas de casas depar                                                                       | dhe, ats and to                                                 | ×                           |  |
|   | Confirmar<br>9 Est                         | á a punto d                              | e prematricular la                                                                                                    | a asignatura en un gru                                                                                          | ipo sin cupos disponibles, este                                 | x grupo no                  |  |
|   | Confirmar<br>? Est<br>est                  | á a punto d<br>ará en firme              | e prematricular la<br>hasta que el Jel                                                                                                    | a asignatura en un gru<br>e de Programa realice                                                                 | po sin cupos disponíbles, este<br>la aprobación del mismo. ¿E:  | x<br>grupo no<br>stá seguro |  |
|   | Confirmar<br>Confirmar<br>Est<br>est<br>de | á a punto d<br>ará en firme<br>Prematric | e prematricular la<br>hasta que el 3el<br>ular el grupo?                                                                                                    | a asignatura en un gru<br>e de Programa realice                                                                 | upo sin cupos disponíbles, este<br>la aprobación del mismo. ¿Es | x<br>grupo no<br>stá seguro |  |
|   | Confirmar<br>2 Est<br>est<br>de            | á a punto d<br>ará en firme<br>Prematric | e prematricular la<br>s hasta que el Jel<br>ular el grupo?                                                                                                    | a asignatura en un gru<br>le de Programa realice                                                                | upo sin cupos disponibles, este<br>la aprobación del mismo. ¿Es | z grupo no<br>stá seguro    |  |
|   | Confirmar<br>(2) Est<br>de                 | á a punto d<br>ará en firme<br>Prematric | e prematricular la<br>s'hasta que el Jel<br>ular el grupo?                                                                                                    | a asignatura en un gru<br>e de Programa realice                                                                 | ipo sin cupos disponibles, este<br>la aprobación del mismo. ¿Es | x<br>grupo no<br>stá seguro |  |
|   | Confirmar<br>(2) Est<br>est<br>de          | á a punto d<br>ará en firme<br>Prematric | e prematricular la<br>s hasta que el Jel<br>ular el grupo?                                                                                                    | a asignatura en un gru<br>e de Programa realice<br>Si No                                                        | ipo sin cupos disponibles, este<br>la aprobación del mismo. ¿Er | x<br>grupo no<br>stá seguro |  |
|   | Confirmar<br>Confirmar<br>Est<br>est<br>de | á a punto d<br>ará en firme<br>Prematric | e prematricular l<br>e hasta que el Jel<br>ular el grupo?                                                                                                    | a asignatura en un gru<br>e de Programa realice<br>Si No                                                        | upo sin cupos disponibles, este<br>la aprobación del mismo. ¿Es | x<br>grupo no<br>stá seguro |  |
|   | Confirmar<br>()<br>Est<br>de               | á a punto d<br>ará en firme<br>Prematric | e prematricular la<br>e hasta que el Jel<br>ular el grupo?                                                                                                    | a asignatura en un gru<br>e de Programa realice<br>51 No                                                        | ipo sin cupos disponibles, este<br>la aprobación del mismo. 2E  | x<br>grupo no<br>stá seguro |  |
|   | Confirmar<br>Confirmar<br>Est<br>est<br>de | á a punto d<br>ará en firme<br>Prematric | e prematricular la<br>e hasta que el Jel<br>ular el grupo?                                                                                                    | a asignatura en un gru<br>e de Programa realice<br>5í No                                                        | upo sin cupos disponibles, este<br>la aprobación del mismo. ¿Er | x<br>grupo no<br>stă seguro |  |
|   | Confirmar<br>Confirmar<br>est<br>de        | á a punto d<br>ará en firme<br>Prematric | e prematricular li<br>e hasta que el Jel<br>ular el grupo?                                                                                                    | a asignatura en un gru<br>e de Programa realice<br>5i No                                                        | ipo sin cupos disponibles, este<br>la aprobación del mismo. 2Es | x<br>grupo no<br>stá seguro |  |
|   | Confirmar<br>Confirmar<br>Est<br>de        | á a punto d<br>ará en firme<br>Prematric | e prematricular la<br>e hasta que el Jel<br>ular el grupo?                                                                                                    | a asignatura en un gru<br>e de Programa realice<br>5í No                                                        | ipo sin cupos disponibles, este<br>la aprobación del mismo. 2E  | grupo no<br>stá seguro      |  |
|   | Confirmar<br>Confirmar<br>Est<br>est<br>de | á a punto d<br>ará en firme<br>Prematric | e prematricular la<br>e hasta que el Jel<br>ular el grupo?                                                                                                    | a asignatura en un gru<br>e de Programa realice<br>5í No                                                        | upo sin cupos disponibles, este<br>la aprobación del mismo. ¿En | x<br>grupo no<br>stă seguro |  |

6.8.5.2. Al confirmar en el paso anterior el proceso de prematricula de la materia en un grupo sin cupos (oprimir botón "Sí"), el sistema enviará UNA SOLICITUD A LA COORDINACIÓN DE PROGRAMA PARA LA CREACIÓN DE UN GRUPO EN EL MISMO HORARIO AL SELECCIONADO y la materia quedará resaltada con color AMARILLO en la sección de Materias prematriculadas y horarios.
LA SOLICITUD ESTARÁ SUJETA A EVALUACIÓN MEDIANTE

CRITERIOS ESTABLECIDOS POR EL PROGRAMA ACADÉMICO.

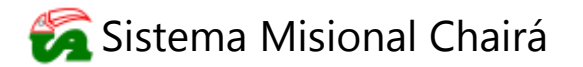

PÁGINA: 13 DE 15

| Personale                                                                                                    |                                      |                            |        |                       |                                                                                                    |                                  | 2.4                 |
|----------------------------------------------------------------------------------------------------|--------------------------------------|----------------------------|--------|-----------------------|----------------------------------------------------------------------------------------------------|----------------------------------|---------------------|
| Personal States                                                                                                    |                                      |                            |        |                       |                                                                                                    |                                  |                     |
| and the bell are sensed                                                                                                    | Sale de carrier desceller.           |                            |        | and desired           |                                                                                                    |                                  |                     |
| informatio establish                                                                                                    | al case ( 6                          | and an in succession       | 1      |                       |                                                                                                    |                                  |                     |
| -                                                                                                    | P 18, Jacobie Salamane () Harastani  |                            |        |                       |                                                                                                    |                                  |                     |
|                                                                                                    | A & Gardy Groundse () Photosia)      |                            | _      | Adverse of the second |                                                                                                    |                                  |                     |
|                                                                                                    | 3.1. Butters formation (1) Patiental |                            | _      |                       |                                                                                                    |                                  |                     |
| $\cup$                                                                                                    | # 8. Orders Instante (1. Patronal    |                            | _      |                       |                                                                                                    |                                  |                     |
| 10                                                                                                    | 21-5. House Installer (Ultrivelas)   |                            | _      |                       |                                                                                                    |                                  |                     |
| Courtes dat produces                                                                                                    | ( 2000) I                            | CREA DAPRESADAL            | 1      |                       |                                                                                                    | 12                               |                     |
| Subge- del redellamore                                                                                                    | A-200811                             | INSTACIA ESPIESANA         |        |                       |                                                                                                    | () Información                   |                     |
| Chamber sate and a                                                                                                    | g 20004                              | INVESTIGATION OF PROPERTY. |        |                       |                                                                                                    | La arimpatura fua oran           | natriculada         |
| Carlos Pr. Colorado .                                                                                                    | 0.2000                               | NECTIN IF                  |        |                       |                                                                                                    | correctamente en el cruno        | selectionado        |
| NOVER INC.<br>NOVERADA<br>INTERNA<br>Silverside Presentation<br>Memory Conten-<br>Manuel Presentation<br>Memory Conten-<br>Manuel Presentation | Handa Jaman Adda a baarin            |                            |        |                       |                                                                                                    |                                  |                     |
|                                                                                                    | IT Appendix                          | Street.                    | Contra | Large Matter          | and a second second sec | Contraction of the second second | - Longe             |
| 280902 - GEST<br>Grape: GESTION                                                                                                    | ION AGROPECUARIA<br>ADROPECUARIA     | 9.                         | Noveno | 3                     | 02:00 PM - 0                                                                                                    | 13:59 PM                         | 02:00 PM - 03:59 PM |

**6.8.5.3.** Una vez evaluada por la coordinación del programa la posibilidad de crear un grupo adicional para la materia y el concepto es <u>VIABLE</u>, la materia quedará prematriculada; si, por el contrario, el concepto es <u>NO VIABLE</u>, la materia será eliminada del panel de Materias prematriculadas y horarios y se le notificará al estudiante mediante correo electrónico institucional para que realice la inclusión de otro espacio académico si lo desea o asiente la prematricula.

| e o o ill'arania                                                                                          | And the share the set of the set of the set |                                                                                                    |          |                         |   |                         |            |          |       |         | 0.75         | 0 0 |
|----------------------------------------------------------------------------------------------------|----------------------------------------------------------------------------------------------------|----------------------------------------------------------------------------------------------------|----------|-------------------------|---|-------------------------|------------|----------|-------|---------|--------------|-----|
| -                                                                                                    |                                                                                                    |                                                                                                    |          |                         |   |                         |            |          |       |         |              | - 4 |
| Official and a second second                                                                              |                                                                                                    |                                                                                                    |          |                         |   |                         |            |          |       |         |              |     |
| faciliti elemente -                                                                                       | The Arreston Barriets                                                                                                    |                                                                                                    |          | tion desired the second |   |                         |            |          |       |         |              |     |
| through students                                                                                          | er Littar Bartas Barns                                                                                                    |                                                                                                    | inter 1  |                         |   |                         |            |          |       |         |              |     |
| $\mathbf{\Lambda}$                                                                                        | at \$1. Doney Searce (1 Carried)                                                                                                    |                                                                                                    |          |                         |   |                         |            |          |       |         |              |     |
|                                                                                                    | glid, hade teamane () Netwick                                                                                                    |                                                                                                    |          |                         |   |                         |            |          |       |         |              |     |
| ~                                                                                                    | -8.7. Stafford Secondate (1. Perman)                                                                                                    |                                                                                                    |          |                         |   |                         |            |          |       |         |              |     |
| $\cup$                                                                                                    | of R. Human Sciences (1 Holester)                                                                                                    |                                                                                                    |          |                         |   |                         |            |          |       |         |              |     |
|                                                                                                    | a contra bital lifes name tunia                                                                                                    |                                                                                                    | 1.1      |                         |   |                         |            |          |       |         |              |     |
| Practice del conditionti                                                                                  | THURSDAY THURSDAY THE THE                                                                                                    | -                                                                                                    |          |                         |   |                         |            |          |       |         |              |     |
| Color:<br>Color: Bl shellows<br>Charles means                                                             | A new Property                                                                                                    |                                                                                                    |          |                         |   |                         |            |          |       |         |              |     |
| Nondelle Field<br>Provinsion<br>Provinsion<br>Article<br>Manuality<br>Manuality<br>Manuality<br>Manuality |                                                                                                    |                                                                                                    |          |                         |   |                         |            |          |       |         |              |     |
| History Co. Co. Address<br>Martine Andress<br>Martine Annual Address<br>F                                 | Particles promities of the sylmatory                                                                                                    |                                                                                                    |          |                         |   |                         |            |          |       |         |              |     |
|                                                                                                    | I II constant                                                                                                    | in the second second se | internet |                         |   |                         | 1.000      | 1 manual | 10.00 | -       |              |     |
|                                                                                                    | T preser surrele Automaticanes                                                                                                    | A 100.000                                                                                                    |          | and an an ad tak        |   | maintaine and an income |            |          |       |         | -            |     |
| 280801 - GEST                                                                                             | TIÓN AGROPECUARIA                                                                                                    | 9                                                                                                    | Noveno   |                         | 3 | 02:00 PM                | - 03:59 PM |          |       | 02.00 P | M - 03 59 PI | M   |
|                                                                                                    |                                                                                                    |                                                                                                    |          |                         |   |                         |            |          |       |         |              |     |
|                                                                                                    |                                                                                                    |                                                                                                    |          |                         |   |                         |            |          |       |         |              |     |

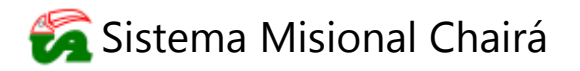

**6.8.6.** Si el usuario desea **retirar la prematricula de una materia** que este aceptada o una que está en proceso de evaluación por la coordinación del programa para creación de grupo (Resaltada de color amarillo), da clic en el botón **K** Retirar, de esa manera se visualiza una confirmación que indica si está seguro de retirar la prematricula, si se desea realizar la operación da clic en el botón **S**<sup>i</sup>, de lo contrario presiona el botón **N**<sup>o</sup> y no se retirará la materia de la prematricula.

| Marcolandaria     All Annovative Constant       Marcolandaria     Marcolandaria       Marcolandaria     Marcolandaria       Marcolandaria     Marcolandaria       Marcolandaria     Marcolandaria       Marcolandaria     Marcolandaria       Marcolandaria     Marcolandaria       Marcolandaria     Marcolandaria       Marcolandaria     Marcolandaria       Marcolandaria     Marcolandaria       Marcolandaria     Marcolandaria                                                                                                    |          |  |
|----------------------------------------------------------------------------------------------------|----------|--|
| Terrent Constanting Constanting Constantin |          |  |
| Management (Management (Manage |          |  |
|                                                                                                    |          |  |
|                                                                                                    |          |  |
|                                                                                                    |          |  |
|                                                                                                    |          |  |
|                                                                                                    |          |  |
|                                                                                                    |          |  |
| 9 Selections of water to a presention on pure distribution of the constraints of the constraints of the cons |          |  |
| Batters Group                                                                                                    |          |  |
| Rector Graph                                                                                                    |          |  |
| (Está seguro de retirar de la prematricula del grupo GESTION AGROPECUARIA de la                                                                                                    |          |  |
| asignatura 280902 - GESTION AGROPECUARIA?                                                                                                    |          |  |
| Tenga en cuenta que si la materia a retirar es CORREQUISITO de otra asignatura que este                                                                                                    |          |  |
| Prematriculada, dicho grupo tambien sera recitado                                                                                                    |          |  |
| 20 H                                                                                                    |          |  |
|                                                                                                    |          |  |
|                                                                                                    |          |  |
|                                                                                                    |          |  |
|                                                                                                    |          |  |
|                                                                                                    |          |  |
|                                                                                                    | <u>.</u> |  |

6.8.7. Una vez prematriculadas todas las materias deseadas, para asentar el proceso de prematricula completo, el usuario da clic en el botón Asentar prematricula y se visualizará una confirmación que indica si está seguro de asentar la prematricula, si se desea realizar la operación da clic en el botón sí de lo contrario

presiona el botón

Al confirmar el asentamiento **NO PODRÁ REALIZAR MODIFICACIONES NI ADICIONES A LA PREMATRICULA;** no es posible asentar si tiene algún grupo adicional pendiente de aprobación.

LAS MATERIAS INCLUIDAS EN EL PROCESO DE PRE-MATRÍCULA SON LAS QUE ESTARÁN DISPONIBLES PARA REALIZAR LA MATRÍCULA ACADÉMICA DEL SIGUIENTE PERÍODO ACADÉMICO, LA MATERIA QUE NO SEA PREMATRICULADA SE DEBERÁ SOLICITAR (SEGÚN DISPONIBILIDAD DE CUPOS) EN EL PERÍODO DE ADICIÓN Y CANCELACIÓN DETERMINADO.

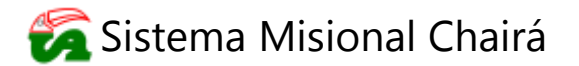

PÁGINA: 15 DE 15

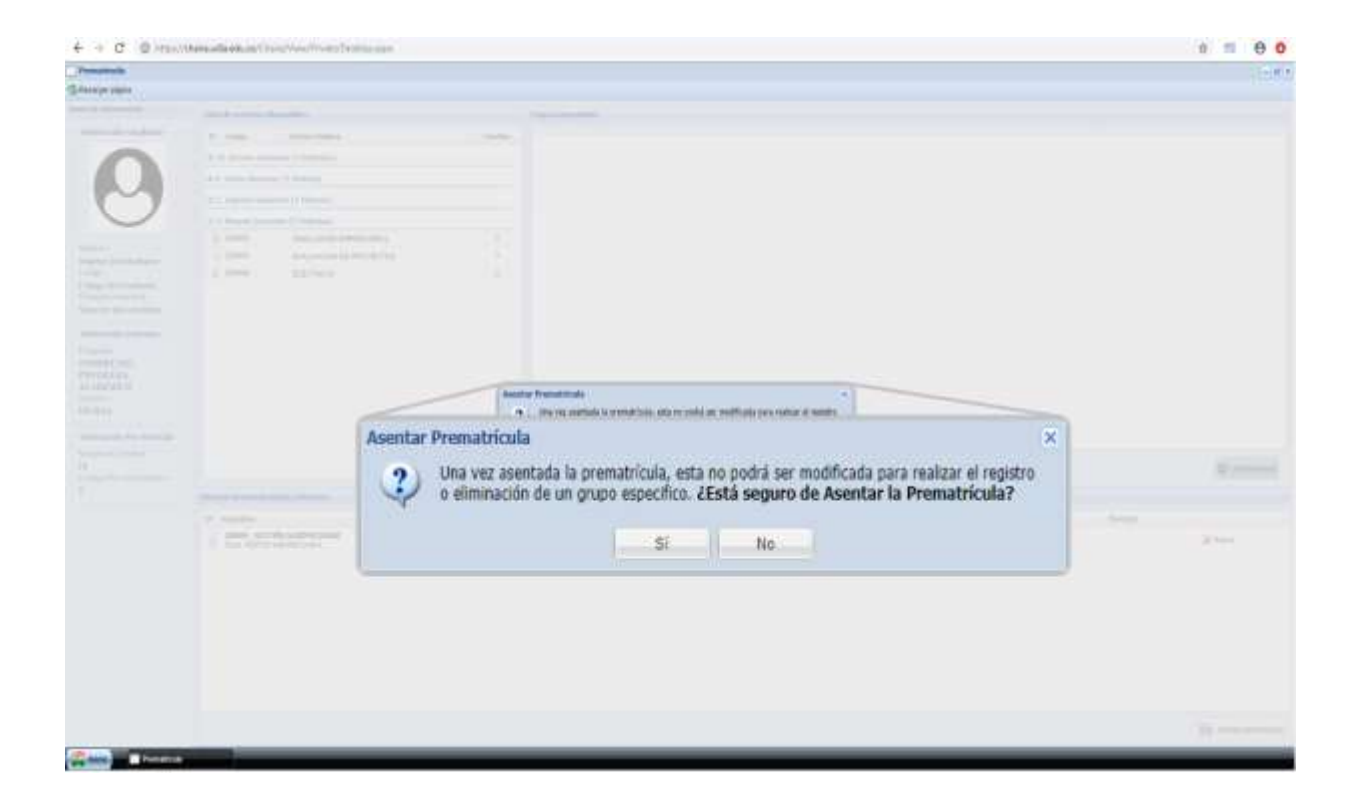